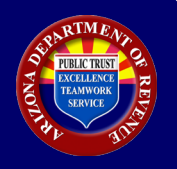

November 2020

## Form 1099-S Filing Requirement

If a federal Form 1099-S is required to be filed to the IRS and the address or legal description is in Arizona, Form 1099-S must be filed to Arizona.

## How to File Form 1099-S to Arizona

The Arizona Department of Revenue (ADOR) maintains a website that permits a user to file Form 1099-S electronically. The web address for electronic filing is <u>https://efile.aztaxes.gov/AZFSETPortal</u>.

**NOTE ON SPECIAL USE BY A REGISTERED USER:** The landing page states that AZ Web File (AZFSET) is available for "Payroll Service Providers" and for filing and paying "Employer Withholding." Despite the landing page heading, a person that must file federal Form 1099-S will register through this portal because federal 1099 forms are filed through the portal *even if the user is not a payroll service provider*.

A person that must file Form 1099-S will complete registration and filing through the following steps:

| Step | Description                                                                                                    |
|------|----------------------------------------------------------------------------------------------------|
| 1    | Complete the Payroll Service Company Registration found at<br><u>https://efile.aztaxes.gov/AZFSETPortal/Account/Register</u> . Select Web Upload or Transmitter, whichever applies.                          |
| 2    | Receive the ADOR confirmation email, complete and return the signature card.                                                                                                    |
| 3    | Receive a second email confirmation from ADOR that enables a user to generate a valid password.<br>Be sure to check spam for agency email. Add ADOR to email contacts to ensure receipt of future<br>emails. |
| 4    | Complete registration by creating a valid password.                                                                                                    |
| 5    | Click "Home" on the left-side menu of the "Registration Complete" screen.                                                                                                    |
| 6    | Logon to AZFSET (follow steps specific to user type)                                                                                                    |
|      | a. Web Upload User –                                                                                                    |
|      | i. Under W2 and 1099?, select "Click Here".                                                                                                    |
|      | ii. Log on with username and password on the "AZFSET User Login" screen.                                                                                                    |
|      | <ol><li>iii. Click "Continue" on the "Welcome to Web Upload" screen.</li></ol>                                                                                                    |
|      | iv. Choose Form 1099-S from drop-down menu and upload each applicable federal Form.                                                                                                    |
|      | A user will be required to navigate through two subsequent system validations to                                                                                                    |
|      | ensure that file upload was successful and complete.                                                                                                    |
|      | b. Transmitter –                                                                                                    |
|      | i. Log on with username and password on AZ Web File Welcome screen.                                                                                                    |
|      | ii. In the left menu, click "Resources" to access the WSDL that will be used for                                                                                                    |
|      | transmissions.                                                                                                    |

For additional information, refer to the supplementary documentation entitled Preparer User Guide under "Resources" at <u>https://efile.aztaxes.gov/AZFSETPortal</u>.